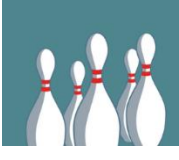

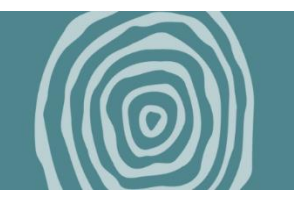

Please follow the directions below to enter your offline donations.

| Step 1. | Sign into | your CanadaHe | lps account at | www.canadahel | ps.org/en/ |
|---------|-----------|---------------|----------------|---------------|------------|
|---------|-----------|---------------|----------------|---------------|------------|

| Sign In To Your Account              | :                 |
|--------------------------------------|-------------------|
| Don't have an account yet? Sign up r | <u>10W.</u>       |
| YOUR EMAIL ADDRESS OR CHARITY U      | SERNAME           |
| PASSWORD                             |                   |
| ••••••                               | Ø.                |
| Forgo                                | nt your password? |
| Sign In                              |                   |
| OR                                   |                   |
| G Continue With Goo                  | gle               |
|                                      |                   |

## Step 2. Go to your fundraising page

| Edit "Home" with Elementor         | × 📍 Donor Dashbo        | ard Home Page 🛛 🛛 🕐      | team incentives header bb | b 20 ×   🕐 offline | e donation header bb    | b 2 🛛 🗙   🚱 (8) Fac  | ebook              | × 🛛 🧿 needMEDIA                                  | / needREALTY ( |
|------------------------------------|-------------------------|--------------------------|---------------------------|--------------------|-------------------------|----------------------|--------------------|--------------------------------------------------|----------------|
| ← → C ी canadahelps.               | org/en/DonorDashboard   |                          |                           |                    |                         |                      |                    |                                                  |                |
| 🗀 let's face it 🛛 👎 Events Manager | X 3rd party events list | 😳 auctionista social kit | 8:13 get the most o       | 🐮 Birchway - 2023  | M 💮 birchway            | smile cookie         | ChatGPT-shelter123 | 🗅 social kit ideas                               | 🗅 Commun       |
|                                    |                         | Canada<br>Helps.         | org Donate ❤<br>simple    | Fundraise 🗸        | About Us 🗸              | Blog                 | Q Search           | FR Hel<br><u>Jennifer</u><br><u>McQuestion</u> V | Ip For Ch      |
|                                    |                         | Yo                       | our Donor Acco            | unt                |                         |                      |                    |                                                  |                |
|                                    |                         |                          | Dashboard                 | Account Settings   | Donations &<br>Receipts | Monthly<br>Donations | Favourites         | Fundraising F                                    | Pages          |
|                                    |                         |                          | My Giving                 | Tax Ca             | lculator                | Explore Charitie     | es Comj            | pare with Others                                 |                |

Step 3. Select "Edit" next your fundraising page

| Dashboard     | Account Settings | Donations &<br>Receipts | Monthly<br>Donations | Favourites | Fundraising Pages |
|---------------|------------------|-------------------------|----------------------|------------|-------------------|
|               |                  |                         |                      |            |                   |
| Your Fundrais | ing Pages        |                         |                      |            |                   |
| Your Fundrais | ing Pages        | Page Title              | 1                    |            |                   |

## Step 4. Choose "Donations"

| Manag        | e my pa       | age: Jennifer         | McQuestio            | n's Fundraising | Page! |
|--------------|---------------|-----------------------|----------------------|-----------------|-------|
| In support o | f Brunch, Bio | d & Bowl 2024 on beha | alf of Birchway Niag | ara             |       |
| Welcome      | Details       | Images & Videos       | Donations            |                 |       |
|              |               |                       |                      |                 |       |

Step 5. Choose "Offline"

| In supp | oort of | Brunch, | Bid & Bo | wl 2024 on be  | ehalf of Bir | chway Ni | agara |  |  |
|---------|---------|---------|----------|----------------|--------------|----------|-------|--|--|
| Welco   | ome     | Detail  | s Ima    | ges & Video    | os Don       | ations   |       |  |  |
|         | \$0     | .00     | raised o | ut of \$300.00 | goal         |          |       |  |  |
|         | A       | I       | Online   | Offlin         | ie           |          |       |  |  |
|         |         |         |          |                |              |          |       |  |  |
|         |         |         |          |                |              |          |       |  |  |

| <b>\$0.00</b> raised out of | \$300.00 goal |                   |
|-----------------------------|---------------|-------------------|
| All Online                  | Offline       |                   |
|                             |               |                   |
| Add Offline Donation        | Send Message  |                   |
| NAME                        | AMOUNT        | DATE 🔻            |
|                             |               | No results found. |

Step 7. Fill in the donation form and then click "Add donation"

| Donor First Name                                                                                         |                            |                    |     |
|----------------------------------------------------------------------------------------------------|----------------------------|--------------------|-----|
| First Name                                                                                               |                            |                    |     |
| Donor Last Name                                                                                          |                            |                    |     |
| Last Name                                                                                                |                            |                    |     |
| Email address                                                                                            |                            |                    | - 8 |
| Email address                                                                                            |                            |                    |     |
| Donation Amount                                                                                          |                            |                    | - 8 |
| \$ Donation Amount                                                                                       | t                          |                    |     |
| Enter a message for                                                                                      | the support                | er wall            | ing |
|                                                                                                    | 1200                       | characters remaini | 16  |
| Display Type                                                                                             |                            |                    |     |
| Display Type<br>Display name, message a                                                                  | nd donation an             | nount.             |     |
| Display Type<br>Display name, message a<br>Display name and message                                      | nd donation an<br>ge only. | nount.             |     |
| Display Type<br>Display name, message a<br>Display name and messag<br>Display name only.                 | nd donation an<br>ge only. | iount.             | 1   |
| Display Type  Display name, message a Display name and message Display name only. Hide name and message. | nd donation an<br>ge only. | iount.             |     |

Step 8. Bring your offline donations to the event and give them to a volunteer at the registration desk to confirm. You can use our <u>pledge form</u> to help keep track of your offline donations.